## **DFEC Online Authorizations**

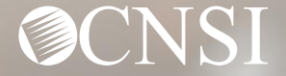

## Change of Addresses – Effective August 1, 2020

### **GENERAL CORRESPONDENCE**

**Division of Federal Employees' Compensation (DFEC)** 

General Correspondence

PO Box 8311

London, KY 40742-8311

#### **Division of Energy Employees Occupational Illness Compensation (DEEOIC)**

General Correspondence

PO Box 8306

London, KY 40742-8306

#### Division of Coal Mine Workers' Compensation (DCMWC)

General Correspondence

PO Box 8307

London, KY 40742-8307

## Change of Addresses – Effective August 1, 2020

### **BILLS AND AUTHORIZATIONS**

**Division of Federal Employees' Compensation (DFEC)** 

General Bills

PO Box 8300

London, KY 40742-8300

#### **Division of Energy Employees Occupational Illness Compensation (DEEOIC)**

General Bills

PO Box 8304

London, KY 40742-8304

#### **Division of Coal Mine Workers' Compensation (DCMWC)**

General Bills

PO Box 8302

London, KY 40742-8302

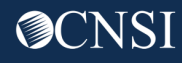

### Change of Addresses – Effective August 1, 2020

### **PROVIDER ENROLLMENT**

Provider Enrollment

PO Box 8312

London, KY 40742-8312

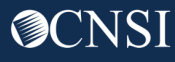

### **Introduction**

This webinar will include pertinent information about provider authorizations in the Workers' Compensation Medical Bill Process (WCMBP) System.

- Authorization Submissions
- Checking Authorization Status

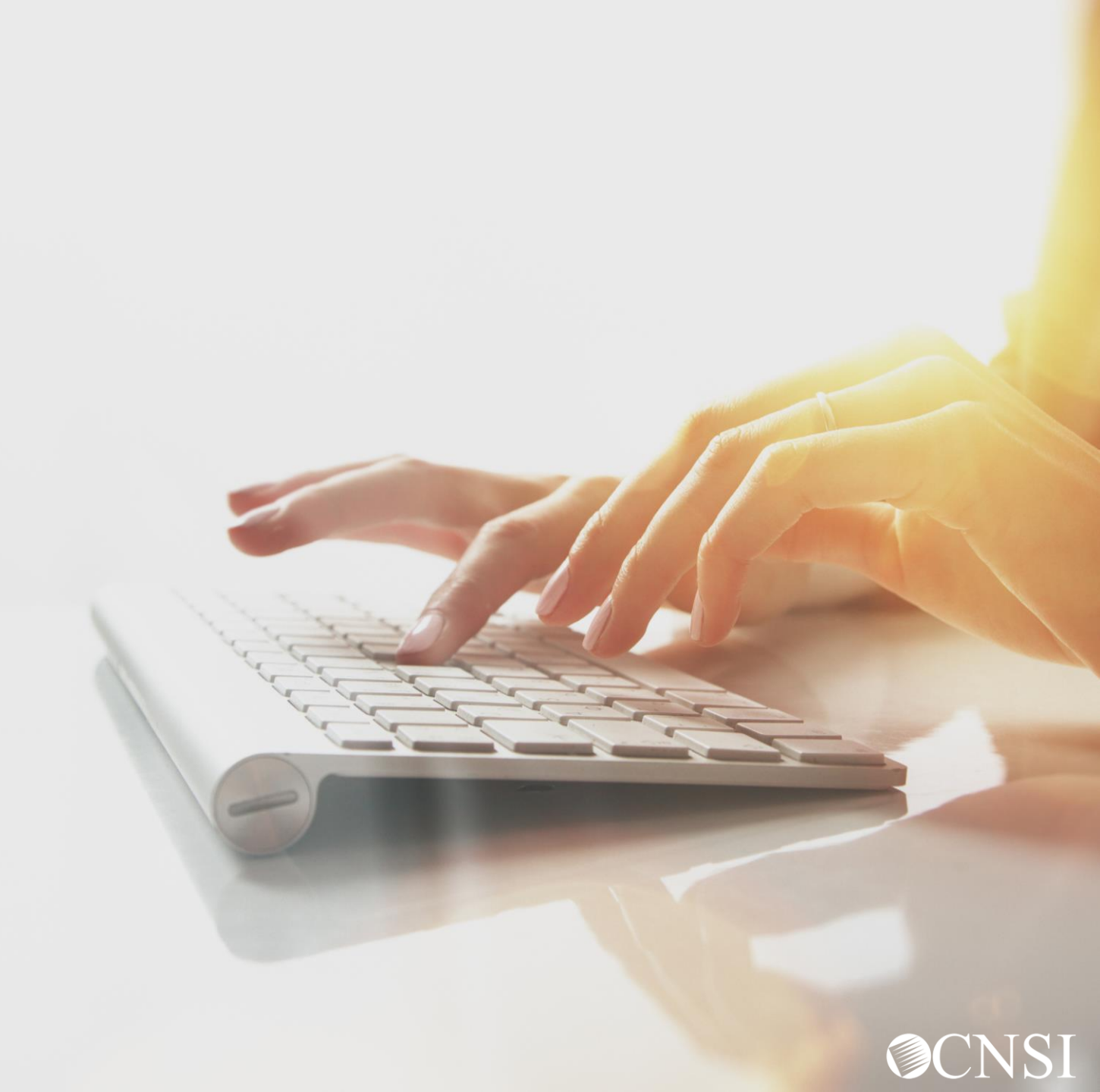

## Authorization Submissions

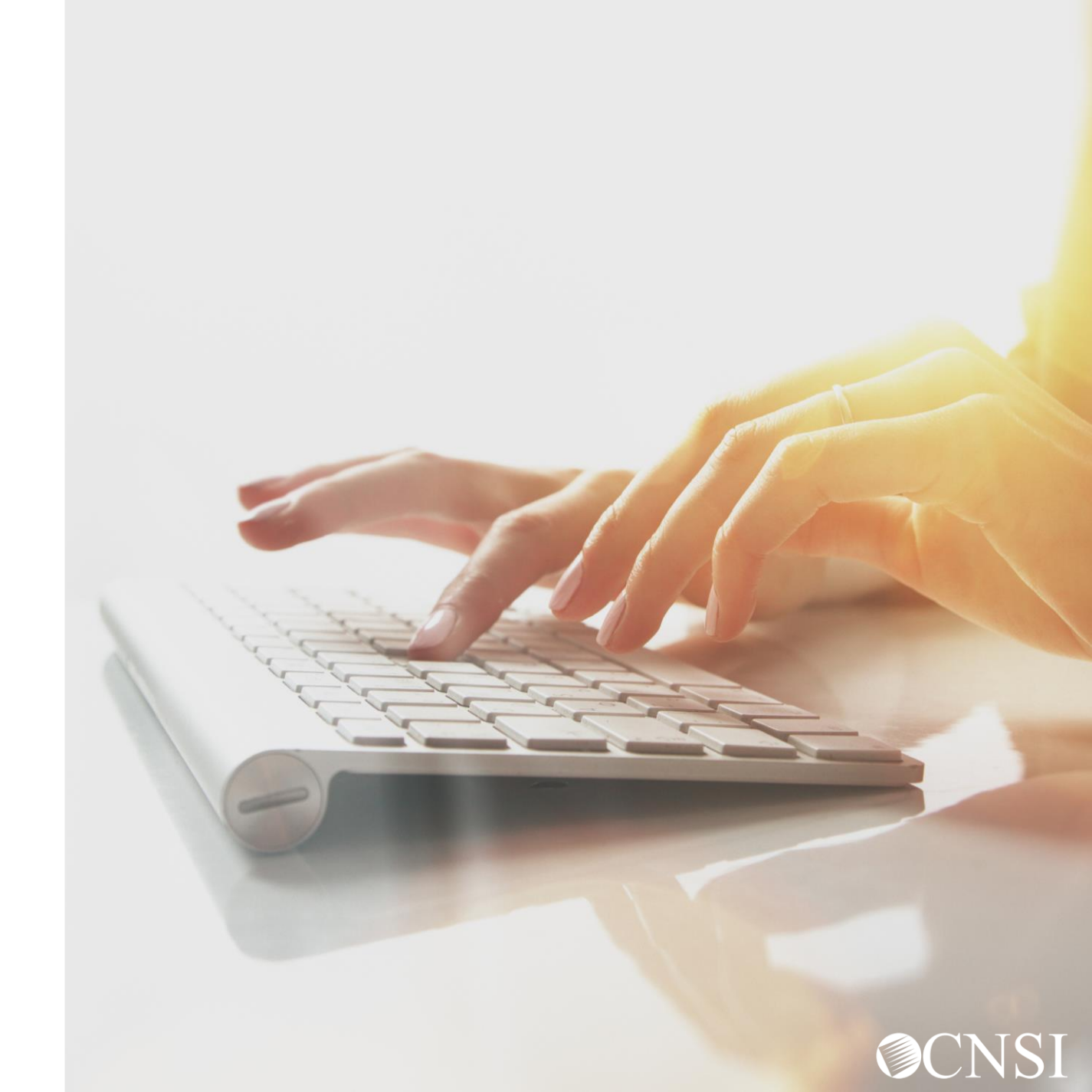

### Authorization Submission Methods

Certain services that providers render to an OWCP claimant require a prior authorization before those services can be reimbursed. Authorization requests can be submitted in the following methods:

- Direct Data Entry (DDE) online via the WCMBP Provider Portal
- Paper- Authorization Templates and instructions can be downloaded at <u>https://owcpmed.dol.gov</u> under Resources > Forms & References.

**Note:** We encourage DDE online authorization as delays are expected with processing hardcopy/paper due to current conditions of the pandemic.

### Authorization Submission via Direct Data Entry

The Authorization Templates have been revamped and can be submitted electronically directly into the WCMBP system via Direct Data Entry (DDE). The following templates can be submitted via DDE:

- Durable Medical Equipment Authorizations require a prescription from the attending physician and a treatment plan. This supporting documentation can be uploaded.
- General Medical
- **Physical Therapy/Occupational Therapy** Authorizations require a prescription and treatment plan.
- Transportation and Travel
- HCPCS J- Code Unspecified/Unclassified Unspecified J-Codes requires a prescription.
- Surgical Package The physician can request an authorization and select options to cover the surgery site and all professionals that are involved in the surgery. Note: Only the surgeon's OWCP ID will be required.
- Home Health

### Authorization Requirements

Before submitting an authorization to CNSI, confirm that the claimant is eligible and that an authorization is required for the services you are rendering.

You can inquire on eligibility within the WCMBP Provider Portal or by speaking to a customer service representative at 844-493-1966.

Refer to the claimant eligibility tutorial, located on the WCMBP Portal (<u>https://owcpmed.dol.gov/portal/provider/training</u>), for instructions on how to check claimant eligibility from the WCMBP Provider Portal.

Level 2 or 3 services require an authorization. Level 1 services do not require an authorization.

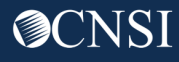

### Accessing the WCMBP System

- 1. Go to https://owcpmed.dol.gov
- 2. Click Login
- 3. Click **Provider**

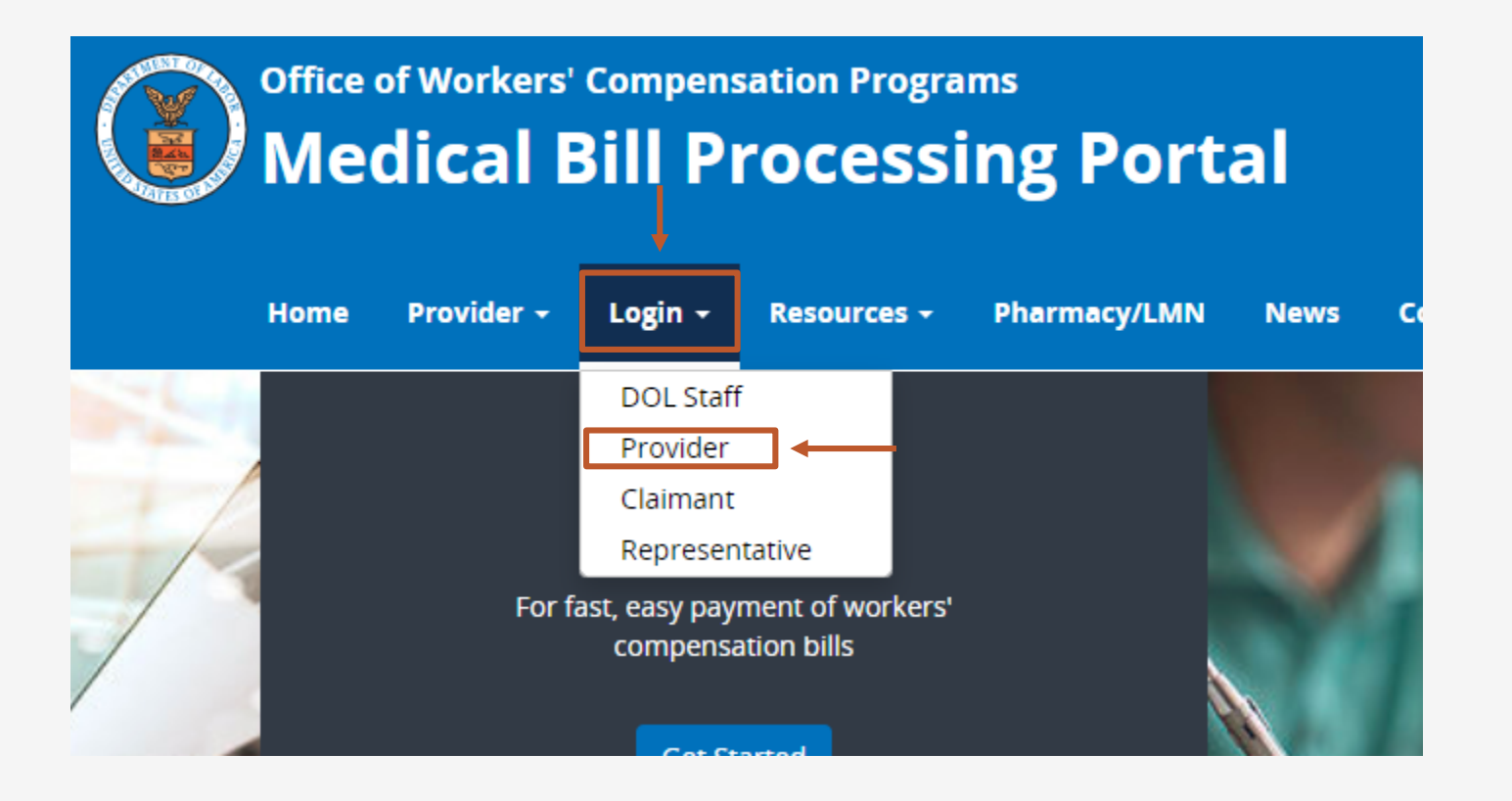

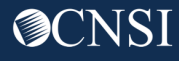

### Accessing the WCMBP System

### Click the **Provider Login** button.

### Provider Login

#### Use the link below to log in to the new Workers' Compensation Medical Bill Process (WCMBP) system if...

- Your online enrollment has been approved
- Your paper enrollment has been approved, and you have registered with OWCP Connect and have been authenticated in the new system
- You were enrolled in the previous system (prior to April 27, 2020), and have registered with OWCP Connect and have been authenticated in the new system
- · Your request to be associated with an enrolled provider as an additional user has been approved by the provider's administrator

The Provider Login button will take you to OWCP Connect, where you can register or will validate your credentials and log you into the system.

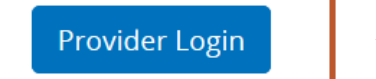

### OWCP Connect Login

### Login

The provider will enter their email address and click • login.

**Note:** You will need to have previously registered with OWCP Connect.

- The provider will enter their password and click • "Submit".
- The provider will then be taken to the WCMBP Provider Portal.

| Welcome to OWCP Connect<br>Please enter your EMAIL ADDRESS to start. |
|----------------------------------------------------------------------|
| Email Address                                                        |
|                                                                      |
| LOGIN                                                                |
| RESET PASSWORD                                                       |
| If you have forgotten password, click <u>here</u> and                |
| you will be guided through the process to reset                      |
| your password.                                                       |
|                                                                      |

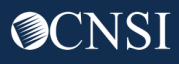

### Access to WCMBP Provider Portal

1. The system will display the default **Select a Provider ID Number**.

- Select the appropriate profile from the drop-down menu. The following profiles allow for On-line Authorization Submission.
  - EXT Provider Bills Submitter
  - EXT Provider Eligibility Checker Claims Submitter
  - EXT Provider Eligibility Checker Auth Submitter
  - EXT Provider Super User

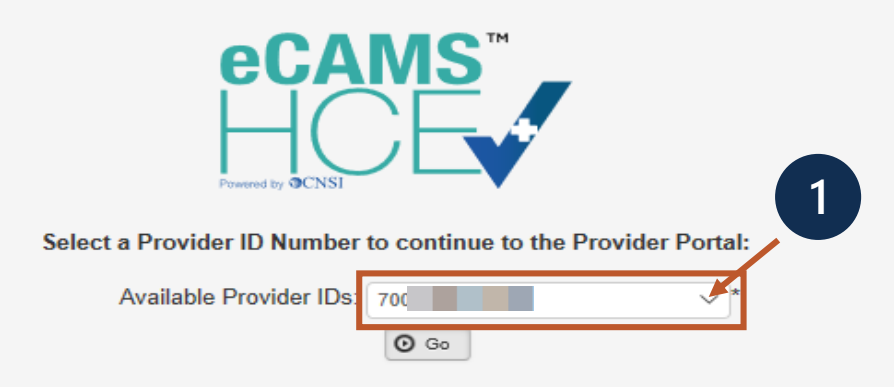

Welcome to the WCMBP Provider Portal

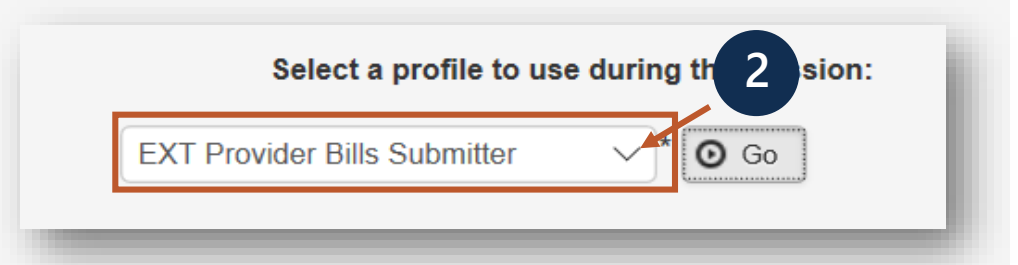

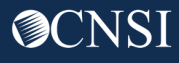

### Provider Portal – Home Page

When you initially enter the Provider Portal, you land on the Provider Portal Home page.

| A > Provider Portal                                                                                          |                                             |                      |                  |                 |                  |
|----------------------------------------------------------------------------------------------------|---------------------------------------------|----------------------|------------------|-----------------|------------------|
| Online Services                                                                                              | C ManageAlerts                              |                      |                  |                 |                  |
| Bills 🗸                                                                                                    | My Reminders                                |                      |                  |                 | ^                |
| Bill Inquiry<br>View Payment<br>Bill Adjustment/Void<br>On line Bills Entry                                  | Filter By :                                 | - Read Status        | O Go             | Save Filte      | r ▼ My Filters ▼ |
| Resubmit Denied/Voided Bill<br>Retrieve Saved Bills<br>Manage Templates<br>Create Bills from Saved Templates | ☐ Alert Type                                | Alert Message<br>▲ ▼ | Alert Date<br>▲♡ | Due Date<br>▲ ▼ | Read<br>▲ ▼      |
| Claimant 🗸                                                                                                   |                                             | No Records F         | ound !           |                 |                  |
| Eligibility Inquiry                                                                                          |                                             |                      |                  |                 |                  |
| Authorization 🗸                                                                                              | Your Recent Online Activities               |                      |                  |                 | ^                |
| On-line Authorization Submission                                                                             | You have logged in with 15 Acco             | ount with IP Address |                  |                 |                  |
| Provider 🗸                                                                                                   | Previous Site Visit: 04/15/2020 08:35:27 PM |                      |                  |                 |                  |
| Maintain Provider Information                                                                                | Last login failed attempt:                  |                      |                  |                 |                  |
| HIPAA 🗸                                                                                                    |                                             |                      |                  |                 |                  |
| Submit HIPAA Batch Transaction<br>Retrieve HIPAA Batch Responses<br>SFTP User Details                        |                                             |                      |                  |                 |                  |
| Admin 🗸                                                                                                    |                                             |                      |                  |                 |                  |
| Maintain Users                                                                                               |                                             |                      |                  |                 |                  |
| My Interactions                                                                                              |                                             |                      |                  |                 |                  |
| Correspondences                                                                                              |                                             |                      |                  |                 |                  |

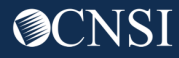

### Provider Portal – Authorizations

**Authorization** online services allows the provider to create or update an authorization and check authorization status.

| A > Provider Portal                                                                                          |                        |                                          |                         |                        |                 |                                 |  |  |  |
|----------------------------------------------------------------------------------------------------|------------------------|------------------------------------------|-------------------------|------------------------|-----------------|---------------------------------|--|--|--|
| Online Services                                                                                              | <b>C N</b>             | ManageAlerts                             |                         |                        |                 |                                 |  |  |  |
| Bills                                                                                                    |                        | My Reminders                             |                         |                        |                 | ^                               |  |  |  |
| Bill Inquiry<br>View Payment<br>Bill Adjustment/Void<br>On-line Bills Entry                                  | Filt                   | ter By :                                 | - Read Status           | <ul> <li>Go</li> </ul> | 🖹 Save Filt     | er <b>▼</b> My Filters <b>▼</b> |  |  |  |
| Resubmit Denied/Voided Bill<br>Retrieve Saved Bills<br>Manage Templates<br>Create Bills from Saved Templates | [                      | Alert Type<br>▲ ▼                        | Alert Message<br>▲ ▼    | Alert Date<br>▲♡       | Due Date<br>▲ ▼ | Read<br>▲ ▼                     |  |  |  |
| Claimant                                                                                                    |                        |                                          | No Records              | s Found !              |                 |                                 |  |  |  |
| Eligibility Inquiry                                                                                          |                        |                                          |                         |                        |                 |                                 |  |  |  |
| Authorization                                                                                                | <ul> <li>""</li> </ul> | Your Recent Online Activities            |                         |                        |                 | ^                               |  |  |  |
| On-line Authorization Submission                                                                             | 1                      | You have logged in with                  | Account with IP Address |                        |                 |                                 |  |  |  |
| Provider                                                                                                    | /                      | Previous Site Visit: 04/15/2020 08:35:27 | PM                      |                        |                 |                                 |  |  |  |
| Maintain Provider Information                                                                                |                        | Last login failed attempt:               |                         |                        |                 |                                 |  |  |  |
| HIPAA                                                                                                    |                        |                                          |                         |                        |                 |                                 |  |  |  |
| Submit HIPAA Batch Transaction<br>Retrieve HIPAA Batch Responses<br>SFTP User Details                        |                        |                                          |                         |                        |                 |                                 |  |  |  |
| Admin                                                                                                    |                        |                                          |                         |                        |                 |                                 |  |  |  |
| Maintain Users                                                                                               |                        |                                          |                         |                        |                 |                                 |  |  |  |
| My Interactions                                                                                              |                        |                                          |                         |                        |                 |                                 |  |  |  |
| Correspondences                                                                                              |                        |                                          |                         |                        |                 |                                 |  |  |  |

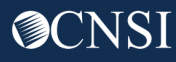

### Adding a New Request

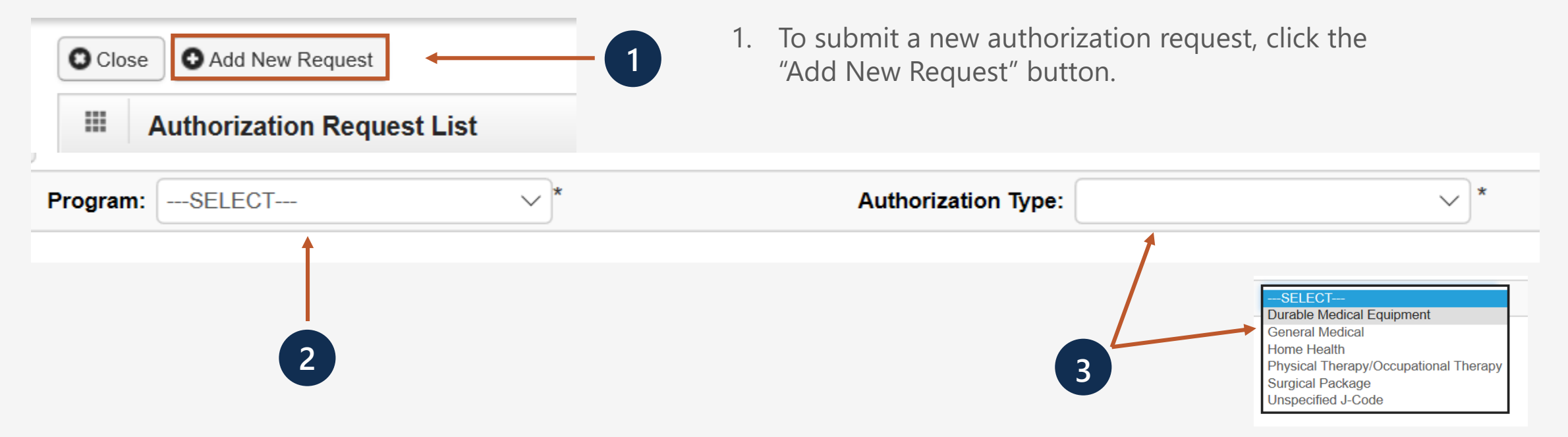

2. Select the DFEC program from the "Program" drop-down. 3. Select one of the following authorization types from the "Authorization Type" drop-down.

### Saving the Authorization

- Complete the required fields of the authorization and select the Save Authorization button.
- The authorization will be given an Authorization Request Number. Additional buttons to continue completing your authorization will also display.
- To upload attachments, select the Upload/Retrieve Attachment button. A separate window will open.

| Close Save Authorization                                                                                                    |              |                      |                     |                 |   |
|----------------------------------------------------------------------------------------------------|--------------|----------------------|---------------------|-----------------|---|
| Program:                                                                                                    | DFEC         | *                    | Authorization Type: | General Medical | ~ |
| Source:                                                                                                    | DDE          |                      |                     |                 |   |
| III Requestor Information                                                                                                    |              |                      |                     |                 |   |
|                                                                                                    |              |                      |                     |                 |   |
|                                                                                                    | Initial Re   | equest               |                     |                 |   |
|                                                                                                    | Initial Re   | equest               |                     |                 |   |
|                                                                                                    | €Initial Re  | equest               |                     |                 |   |
|                                                                                                    | (●Initial Re | equest               |                     |                 |   |
| Provider Portal      Authorization                                                                                                    | Initial Re   | equest               |                     |                 |   |
| > Provider Portal > Authorization                                                                                                    | Initial Re   | equest               |                     |                 |   |
| > Provider Portal > Authorization<br>Auth Request Number : 100470925                                                                                          | Initial Re   | eauest               |                     |                 |   |
| Provider Portal > Authorization Auth Request Number : 100470925 Close Upload/Retrieve Attachm                                                                 | Initial Re   | equest               |                     |                 |   |
| <ul> <li>&gt; Provider Portal &gt; Authorization</li> <li>Auth Request Number : 100470925</li> <li>Close Upload/Retrieve Attachm</li> <li>Program:</li> </ul> | Initial Re   | Submit Authorization | Authorization Type: | General Medical |   |
| Provider Portal > Authorization Auth Request Number : 100470925     Close     Upload/Retrieve Attachn Program: Source:                                        | Initial Re   | Submit Authorization | Authorization Type: | General Medical |   |

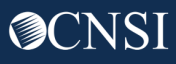

## Uploading Attachments

- 7. Select the **Document Type**.
- Select the Browse button and locate the attachment on your system.
   Note: Attachments can have a file size of up to 50 MB.
- 9. Select the **Ok** button to add the attachment.
- The attachment will be displayed in the Attachment List section. Select the Close button to close the attachment window.

| Attachment                                 |                                            |                                        |                           |                                          | ^            |
|--------------------------------------------|--------------------------------------------|----------------------------------------|---------------------------|------------------------------------------|--------------|
| ease select the file to                    | be uploaded :                              |                                        |                           |                                          |              |
| Document Type :                            | SELECT                                     |                                        | Browse                    | *                                        |              |
|                                            |                                            |                                        |                           |                                          |              |
|                                            |                                            |                                        |                           | 9                                        |              |
| Attachment L                               | st                                         |                                        |                           | 9                                        |              |
| Attachment Li<br>Repository Key            | i <b>st</b><br>Image Title                 | Document Type                          | Created By                | 9<br>Created Date                        | O Ok O Close |
| Attachment Li<br>Repository Key<br>ATT1821 | i <b>st</b><br>Image Title<br>Med Doc.docx | Document Type<br>Medical Documentation | Created By<br>User, Admin | 9<br>Created Date<br>12-24-2019 08:57:54 | Ock Close    |

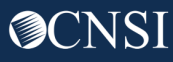

### Submitting the Authorization

- 11. The last step of officially submitting your authorization for review is to select the **Submit Authorization** button.
- 12. After selecting the "Submit Authorization" button, your authorization will show the **Authorization Status**, **Authorization Level**, and the **Source**.

**Note:** Once submitted, allow 2-5 business days for authorizations to process. After submitting your authorization, you can check the status of your authorization online via the Provider Portal.

13. You can select the **Close** button to return to the Provider Portal home page.

| Auth Requ             | est Number : 100470925                                                                                        |      |                    |                    |                           |                    |  |
|-----------------------|----------------------------------------------------------------------------------------------------|------|--------------------|--------------------|---------------------------|--------------------|--|
| Close                 | O Upload/Retrieve Attachm                                                                                     | nent | Bave Authorization | Submit Authorizati | ion                       |                    |  |
|                       | Program:                                                                                                    | DFE  | C                  | *                  | Authorization Typ         | e: General Medical |  |
|                       | Source:                                                                                                    | DDE  |                    |                    |                           |                    |  |
| III Re                | equestor Information                                                                                          |      |                    |                    |                           |                    |  |
|                       |                                                                                                    |      |                    |                    |                           |                    |  |
|                       |                                                                                                    |      | Initial Res        | auest              |                           |                    |  |
| > Pr 1<br>uth Reqs.   | 3 rtal > Authorization<br>Aumber : 100470925                                                                  |      | Initial Res        | ouest              |                           |                    |  |
| > Pr<br>1<br>uth Req. | Authorization<br>Number : 100470925                                                                           | nt   | Conitial Re        | auest              | 12                        |                    |  |
| > Pr<br>uth Req.      | 3       Authorization         3       Kumber : 100470925         O Upload/Retrieve Attachmen         Program: | nt   | Initial Res        | iquest             | 12<br>Authorization Type: | General Medical    |  |

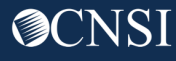

## Checking Authorization Status

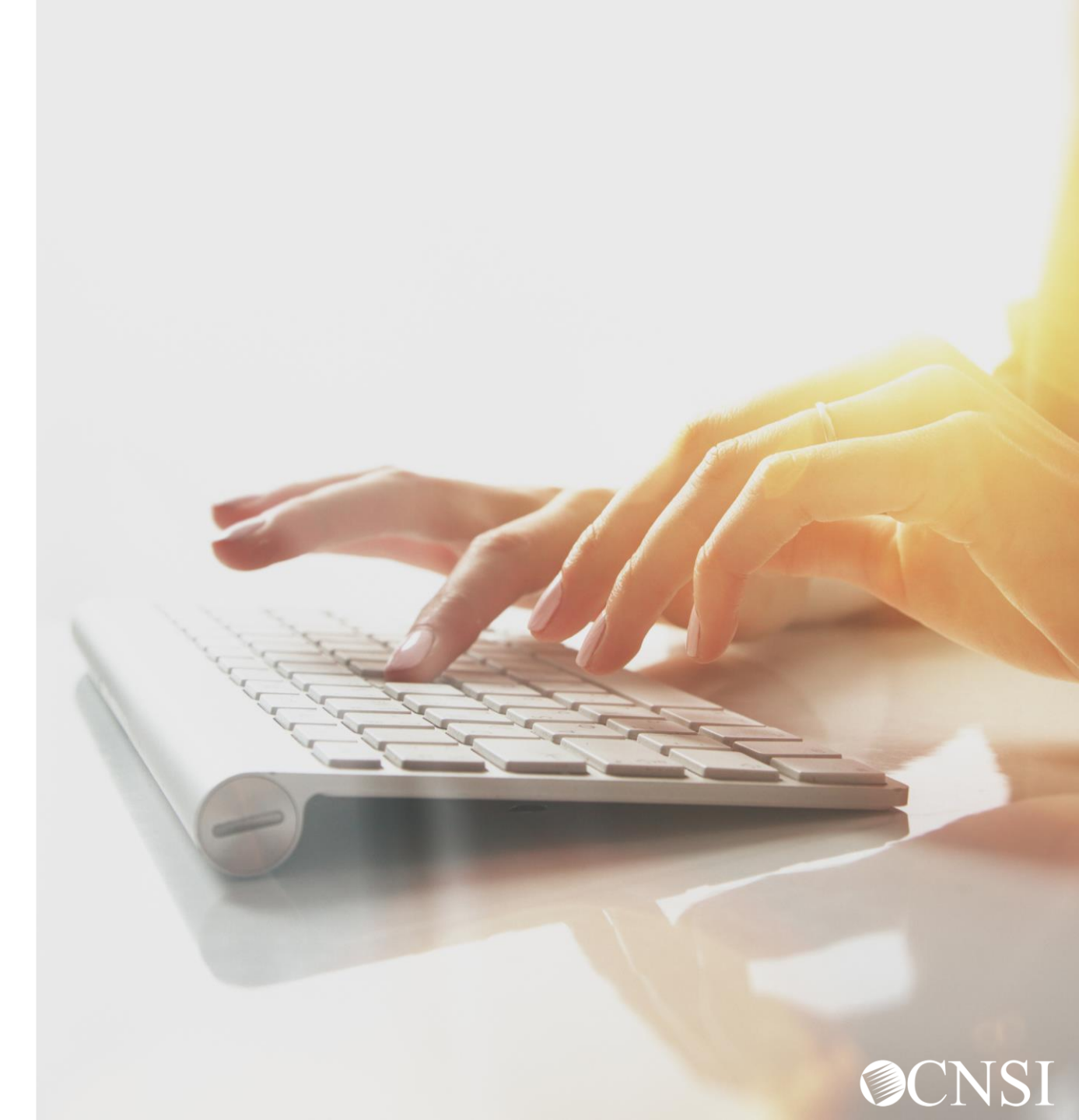

## Accessing Authorizations in the WCMBP System

How it works:

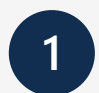

Log in to the WCMBP System. The system will display the **Select a Provider ID Number** page. Select the ID number, then select • from the following profiles from the drop-down menu.

- EXT Provider Bills Submitter
- EXT Provider Eligibility Checker Claims Submitter
- EXT Provider Eligibility Checker Auth Submitter
- EXT Provider Super User

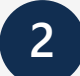

Click on the **On-line Authorization Submission** link in the column on the left, under Authorization. This will open the Authorization Request List page.

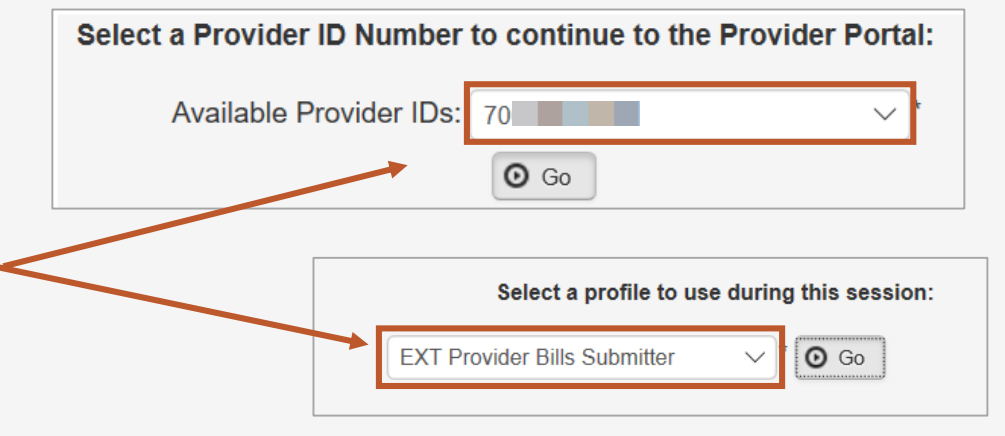

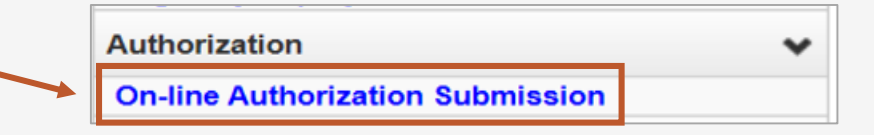

### Authorization Request List

**Note:** Once your authorization request is submitted, the status of your authorization populates under the Authorization Request List. If an authorization request has an **Entering** status under the **Status** column, that means your authorization request has NOT been submitted for processing, and you will still need to officially submit the authorization.

The Authorization Request List will open.

- The features of this page are outlined here:
- 1. Opens a Dialogue box to display authorization utilization details.
- 2. Displays the Auth Request #.
- 3. Displays the Claimant Case ID.

| 12     |                  |                  |               |                                       |                    |                |             |               |                   |              |
|--------|------------------|------------------|---------------|---------------------------------------|--------------------|----------------|-------------|---------------|-------------------|--------------|
| O Clos | se 🖸 Add New Red | quest            |               |                                       |                    |                |             |               |                   |              |
|        | Authorization F  | Request List     |               |                                       |                    |                |             |               |                   |              |
| 1      | 2                | 3                | 4             | 5                                     | 6                  | 7              | 8           | 9             | 10                | (1)          |
| T      | +                | +                | +             | +                                     | +                  | +              | +           | +             | +                 | +            |
| Ŧ      | Auth Request #   | Claimant Case ID | Status<br>▲ ▼ | Auth Type                             | Last Updated<br>▲▼ | Submitted Date | Level<br>▲▼ | Program<br>▲▼ | Auth Request Type | Source<br>▲▼ |
|        | 100471188        |                  | In Review     | Surgical Package                      | 03/08/2020         |                | 3           | DFEC          | Initial Request   | DDE          |
|        | 100471187        |                  | In Review     | Physical Therapy/Occupational Therapy | 03/08/2020         |                | 2           | DFEC          | Initial Request   | DDE          |
|        | 100471186        |                  | In Review     | General Medical                       | 03/08/2020         |                | 3           | DFEC          | Initial Request   | DDE          |

**Note:** Steps are continued on the next two slides.

### Authorization Status

- 4. Displays the Status.
- Entering (started but not submitted).
- In Review (submitted).
- Approved.
- Denied (not approved).
- Cancelled (services no longer needed).
- Pending Further Development (additional information is needed or medical development is required before a determination can be made).

| 12<br>↓ | se 🖸 Add New Red | juest                  |               |                                       |              |                |             |               |                   |              |
|---------|------------------|------------------------|---------------|---------------------------------------|--------------|----------------|-------------|---------------|-------------------|--------------|
|         | Authorization F  | Request List           |               |                                       |              |                |             |               |                   |              |
| 1       | 2                | 3                      | 4             | 5                                     | 6            | 7              | 8           | 9             | <b>10</b>         | <b>(1)</b>   |
| Ŧ       | Auth Request #   | Claimant Case ID<br>▲▼ | Status<br>▲ ▼ | Auth Type                             | Last Updated | Submitted Date | Level<br>▲▼ | Program<br>▲▼ | Auth Request Type | Source<br>▲▼ |
|         | 100471188        |                        | In Review     | Surgical Package                      | 03/08/2020   |                | 3           | DFEC          | Initial Request   | DDE          |
|         | 100471187        |                        | In Review     | Physical Therapy/Occupational Therapy | 03/08/2020   |                | 2           | DFEC          | Initial Request   | DDE          |
|         | 100471186        |                        | In Review     | General Medical                       | 03/08/2020   |                | 3           | DFEC          | Initial Request   | DDE          |

**Note:** More steps are covered on the next slide.

### Authorization Status

- **5.** Displays the Auth Type.
- **6.** Last date the Authorization was updated.
- 7. Date it was submitted.
- 8. Authorization Level.
- **9.** OWCP Program the claimant is covered by.
- 10. Auth Request Type.
- **11**. Source (How the authorization was submitted).
- **12.** Click "Close" to return to Portal Home Page.

|   | lose Add New Req | luest                  |               |                                       |                    |                |             |               |                   |              |
|---|------------------|------------------------|---------------|---------------------------------------|--------------------|----------------|-------------|---------------|-------------------|--------------|
| 1 |                  |                        | 4             | <b>5</b><br>↓                         | 6                  | <b>7</b>       | 8           | 9             | <b>10</b><br>↓    | <b>(1)</b>   |
| ł | Auth Request #   | Claimant Case ID<br>▲▼ | Status<br>▲ ▼ | Auth Type                             | Last Updated<br>▲▼ | Submitted Date | Level<br>▲▼ | Program<br>▲▼ | Auth Request Type | Source<br>▲▼ |
|   | 100471188        |                        | In Review     | Surgical Package                      | 03/08/2020         |                | 3           | DFEC          | Initial Request   | DDE          |
|   | 100471187        |                        | In Review     | Physical Therapy/Occupational Therapy | 03/08/2020         |                | 2           | DFEC          | Initial Request   | DDE          |
|   | 100471186        |                        | In Review     | General Medical                       | 03/08/2020         |                | 3           | DFEC          | Initial Request   | DDE          |

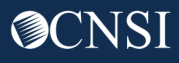

# Thank you!

CNSI is excited about being the new medical bill processing agent for OWCP programs and to continue working with each of you!

Email: CNSIOWCPOutreach@cns-inc.com

Call Center: Division of Federal Employees' Compensation (DFEC) 1-844-493-1966

> Division of Energy Employees Occupational Illness Compensation (DEEOIC) 1-866-272-2682

Division of Coal Mine Workers' Compensation (DCMWC) 1-800-638-7072

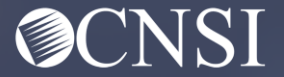